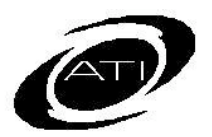

# ASSESSMENT TECHNOLOGY INCORPORATED

# A Parent's Guide for K-12 Student-Parent Center

#### SYSTEM REQUIREMENTS

To use the Galileo K-12 Student-Parent Center, you will first need access to an Internet-capable computer that has the appropriate browser and Adobe Acrobat Reader. Consult the System Requirements on ATI's web site (<u>www.ati-online.com</u>) under the <u>System Requirements</u>' link located on the Galileo K-12 Online tab.

#### **ACCESS PARENT CENTER**

 Click the <u>K-12 Student-Parent Center</u> link under **User Login** on ATI's website, www.ati-online.com.

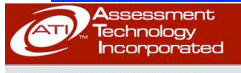

# Jser Login ATI

 Type the User/Login Name and Password provided to you by your child's teacher. User/Login:

Galileo K-12 Online

- Password:
- 3. Click the **Login** button.

### **EXIT PARENT CENTER**

Use the **Logout** link in the upper right hand corner.

Log Out

## **CLASS INFORMATION**

Select your child's **School** and **Class**, if enrolled in multiple schools and/or classes.

#### **Teacher Information**

Your child's teacher information appears including a link to their e-mail address, when provided. **View Class Notes** 

| <u>n</u>                      |   |  |  |  |
|-------------------------------|---|--|--|--|
| Class information             |   |  |  |  |
| Hello, Amy Able               |   |  |  |  |
| Desert Elementary School      |   |  |  |  |
| Mary's Class (Default Term)   | 3 |  |  |  |
| Phone: 502-555-1212           |   |  |  |  |
| Teacher: Mary Poppins         |   |  |  |  |
| Email: mpoppins@anyschool.org |   |  |  |  |
| Class Notes                   |   |  |  |  |

Click the <u>Class Notes</u> link.

### **S**TUDENT FILES

The District/School may attach announcements (such as test results). Clicking on the <u>Student Files</u> link and then the appropriate <u>file</u> opens that file.

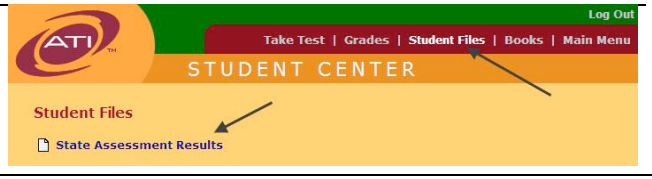

### SCHEDULED TESTS, ASSIGNMENTS, AND QUIZZES

A list of current, past, and future assignments and assessments are displayed.

| Ourrent                   | O Past                 | O Future               | O All |   |  |
|---------------------------|------------------------|------------------------|-------|---|--|
| Today - Tue, Oct 26, 2010 |                        |                        |       |   |  |
| 8:00 AM - 4:00 PM         | Simply Fr<br>View stan | actions<br>dards(2)    |       |   |  |
| 8:00 AM - 2:00 PM         | R04-S1C4<br>View stan  | 4-01 Quiz<br>Idards(1) |       |   |  |
| Wed, Oct 27, 2010         |                        |                        |       |   |  |
| 8:00 AM - 2:00 PM         | R04-S1C4<br>View stan  | 4-01 Quiz<br>idards(1) |       |   |  |
| Fri, Oct 29, 2010         |                        |                        |       |   |  |
| Due                       | 🚪 Basic Wo             | rd Problems            |       |   |  |
|                           | View stan              | dards(1)               |       | ~ |  |

# ASSESSMENT RESULTS

The bottom portion of the screen lists results of completed Benchmark, Formative, and any External assessments. Each <u>Benchmark</u> and <u>Formative</u> assessment is a link to the Individual Development Profile Report.

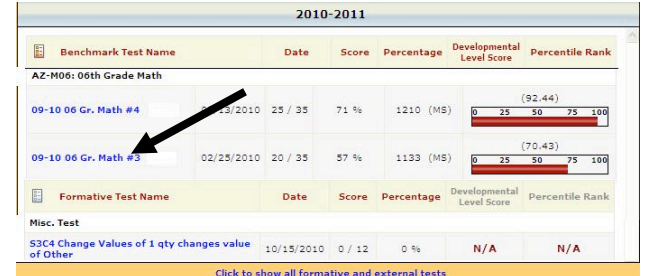

#### **View Grades**

- 1. Verify your child's **Class**.
- 2. Click the Grades link.

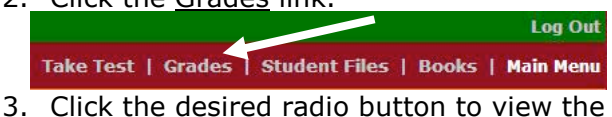

- Click the desired radio button to view the test report, test score, or assignment grades.
- 4. The screen refreshes and the selected item is displayed.